## 有關「中途離校」 【導師】 填報、追蹤資料 簡要填寫說明

一、登入系統後,要查看已通報的資料,請點選「通報類別」的:中途離校、長期缺課、轉學。這3類的情況。 如下圖:**①若是休學,請點選:中途離校。其他如轉學、長期缺課,則依情況點選。②**右邊會出現學生已通報過的學生資料。

(註:若是沒有出現,可能是主要通報人(註冊組/生輔組)忘了將通報的學生,設定給導師,請連繫主要通報人)

| ← → C                                                                                                    |                    |      |             |                            |      |       |      |            |                             |            |                                                         |                      |              | ] 📾 🗄 |         |      |  |  |
|----------------------------------------------------------------------------------------------------|--------------------|------|-------------|----------------------------|------|-------|------|------------|-----------------------------|------------|---------------------------------------------------------|----------------------|--------------|-------|---------|------|--|--|
| =                                                                                                    | 高級中等               | 等學校中 | 途離校學生通幸     | 校學生通報系統                    |      |       |      |            |                             |            |                                                         | 940 登入身份: 主要通報人: 劉宗旻 |              |       |         |      |  |  |
| 首頁                                                                                                    |                    |      |             |                            |      |       |      |            |                             |            |                                                         |                      |              |       |         |      |  |  |
| 最新消                                                                                                    | 与息                 |      |             |                            | 3    |       |      |            |                             |            |                                                         | 2                    | <b>次</b> 師姓名 |       |         |      |  |  |
| 資料下                                                                                                    | 「載                 | _    | 新增填報        |                            |      |       |      |            |                             |            |                                                         |                      |              |       |         |      |  |  |
| 通報                                                                                                    | 類別                 |      | 四44 日 59    |                            |      |       |      |            |                             |            |                                                         |                      |              |       |         |      |  |  |
| 中途離校                                                                                                    |                    |      | 2021/06/30  | 2021/06/30 2022/06         |      |       | //30 |            |                             |            | ▼ 查詢                                                    |                      |              |       | Q       |      |  |  |
| 長期邸<br>轉學                                                                                                  | R IH               |      | 通報字别        | 號 姓名                       | 離校種類 | 缺課主因  | 填報人  | 填報日期       | 結案原因                        | 狀態         | 通                                                       | 服時間                  | 結案時間         | 填報表單  | 通報/結案   | 更多功能 |  |  |
| 目錄                                                                                                    |                    |      | 2 211230-0  | 003                        | 休學   | 個人因素  |      | 2021-12-30 | 尚未結案                        | 追蹤中        | 2021-12-3                                               | ) 04:59:22 pm        |              |       | <u></u> |      |  |  |
| 權限異設定                                                                                                    | 長生が甲 時             |      | 頁數<br>1 	 ✔ | 頁數<br>1 ✓                  |      |       |      |            |                             |            |                                                         |                      |              |       |         |      |  |  |
| 二、填報有分3類:①中途離校(如:休學、退學、3日未到校) ②長期缺課 ③轉學<br>請有上述情況,請依這3類的情況,分類進行:新增填報。<br>如班級有學生休學,請點選上圖的●中途離校、再點選上圖的❸新增填報。 |                    |      |             |                            |      |       |      |            |                             |            | <ul> <li>基本資料</li> <li>案件資料</li> <li>追蹤紀錄:2筆</li> </ul> |                      |              |       |         |      |  |  |
| Ξ`                                                                                                    | 填報後・須知             | 進行第  | 1 筆的追蹤資     | 資料填寫                       | (填報後 | ・出現該筆 | 筆記録・ | 狀態顯示:      | 缺少追蹤                        | 記錄)        |                                                         |                      |              |       |         |      |  |  |
|                                                                                                    | 闊始日期<br>2021/07/11 |      | Ċ           | <sup>结束日期</sup> 2022/07/11 |      |       |      |            | <sup>狀態</sup><br><b>未篩選</b> |            |                                                         |                      | ▼ 查詢         |       |         |      |  |  |
|                                                                                                    | 通報字號               | 姓名   | 離校種類        | 缺課主因                       | 填報人  | 填報日期  |      | 結案原因       |                             | 狀態         | 通                                                       | 報時間                  |              | 結案時間  | ţ       | 真報表單 |  |  |
|                                                                                                    |                    |      |             |                            |      |       |      |            |                             | 追蹤中        |                                                         |                      |              |       |         |      |  |  |
|                                                                                                    | 220705-0021        |      | 休學          | 個人因素                       |      |       |      | 尚未結案       |                             | 缺少<br>追蹤紀錄 |                                                         |                      |              |       |         | B    |  |  |

## 對於已通報的學生,必先進行第1筆的資料填寫,填寫後,註冊組或生輔組才有辦法進行「通報」。 另外,定期追蹤,每學期至少2次的追蹤記錄,約學期初、學期末進行。請點選上圖出現的學生這一筆資料。

**請點選:上一頁的 ④** <sup>■</sup> 。再點選: **●追蹤紀錄**,進行追蹤資料填寫。

出現視窗。 請點選:**⑤ 新增追蹤記錄**,會再出現另一視窗,請檢視並填各項記錄,**再點於⊘填寫追蹤說明內容**。 最後要**按⊗提交**。

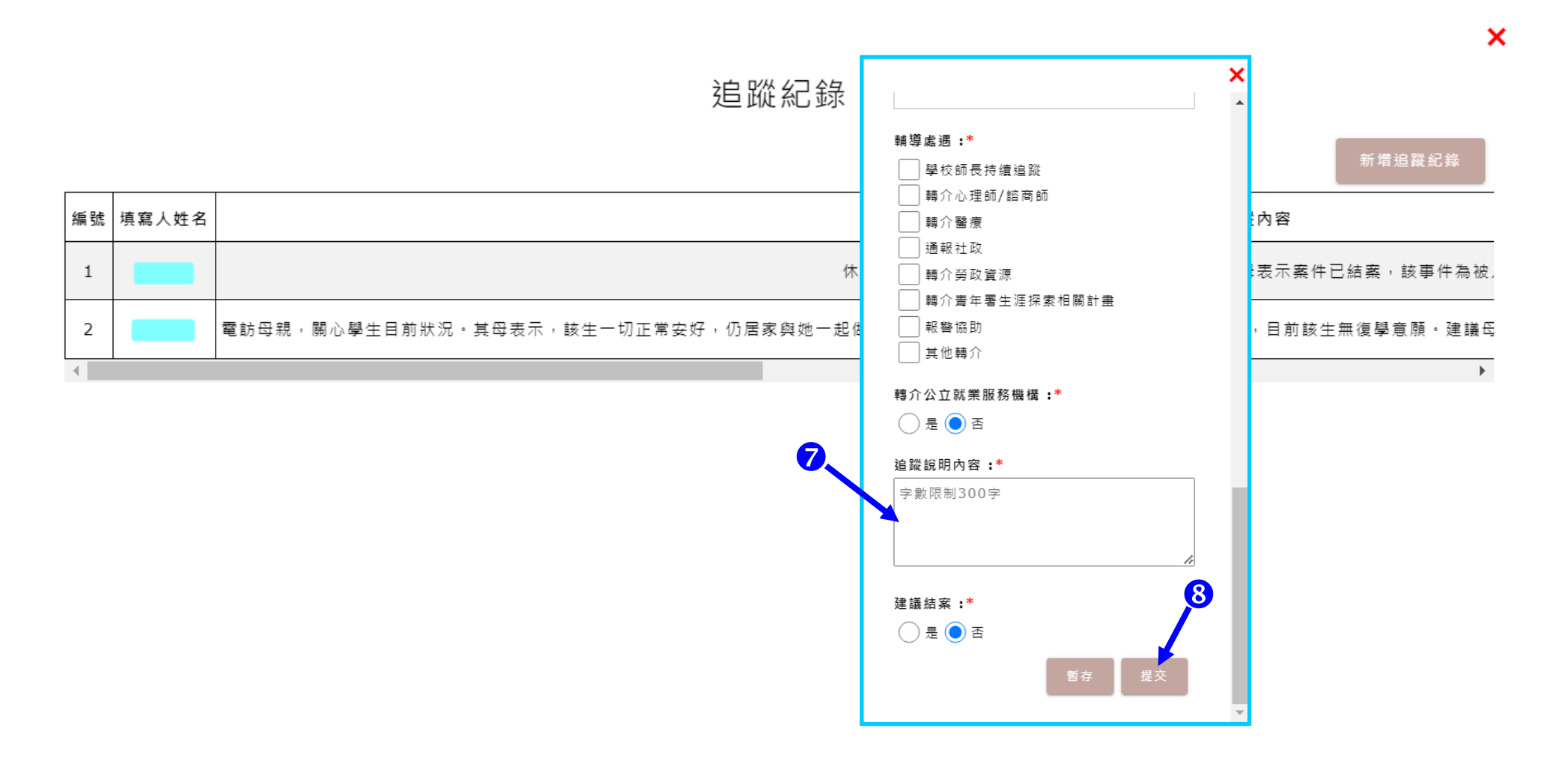